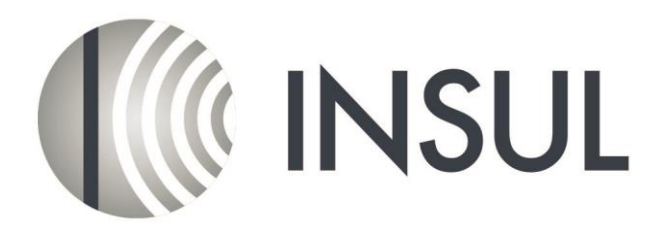

## Sound Insulation Prediction Software

1. Please Contact your distributor for the cost of the upgrade

## Updating the USB Key

- 2. Please ensure your Sentinel/Hasp key drivers are up to date. The latest drivers can be downloaded from http://www.insul.co.nz/media/22976/HASPUserSetup.exe. Download and run this file.
- 3.Start INSUL and click on the button on the toolbar that has a picture of a key. You will see the screen below.

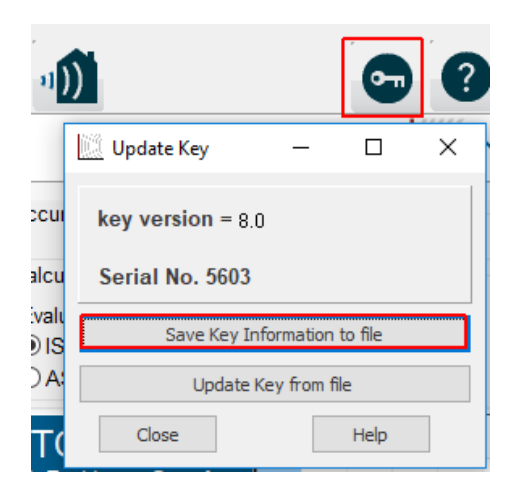

- 4. Save the key information to a file by clicking on the button labelled "Save Key Information to file" and email this c2v file to your distributor. The distributor will email back a v2c file to update your key to INSUL 9.0.
- 5. Use INSUL again and click on the key button again and this time use the "Update Key from File" to read in the v2c file that was sent to you.

|                                      | 9  |
|--------------------------------------|----|
| Update Key 🖓                         | ×  |
| key version = 9.0<br>Serial No. 5603 |    |
| Save Key Commation to file           |    |
| Update Key from file                 |    |
| Close Help                           | 35 |

6. Re-start INSUL, the initial screen should show the following.

| About                                                                                                    | Х |  |  |  |
|----------------------------------------------------------------------------------------------------|---|--|--|--|
|                                                                                                    |   |  |  |  |
| Version 8.0.12                                                                                                    |   |  |  |  |
| Licenced to<br>kev version = Insul 9.0<br>Serial No. 5603                                                                    |   |  |  |  |
| Latest Release is Check for Updates                                                                                          |   |  |  |  |
| Automatically check for updates                                                                                              |   |  |  |  |
| Thanks to B. Sharp, H. Trethowen, J. Celano, J.<br>Berdoulay,H. Forschner,H. Chung,M.<br>Debevc, J. Tizianel, B.Van de Velde |   |  |  |  |
| Program copyright Marshall Day Acoustics 2015                                                                                | _ |  |  |  |
| OK Contact <u>H</u> elp                                                                                                    |   |  |  |  |

You can now install INSUL version 9.0, following the installation instructions below. Note that you do not have to un-install any previous versions of INSUL before installing version 9.0. If you have added materials to the user database it is strongly recommended that you back up the user files.

## Install Version 9.0

- 1. Before installing INSUL, you should close any open applications and log on as a user with sufficient access rights to install programs. This normally means having Administrator rights.
- Go to the Insul website (www.insul.co.nz) and download the setup file from the link "For new installs download version 9.0" (http://www.insul.co.nz/media/29690/setup.exe). Run the file setup.exe.
- 3. Read the instructions on the Welcome page and click the next button.

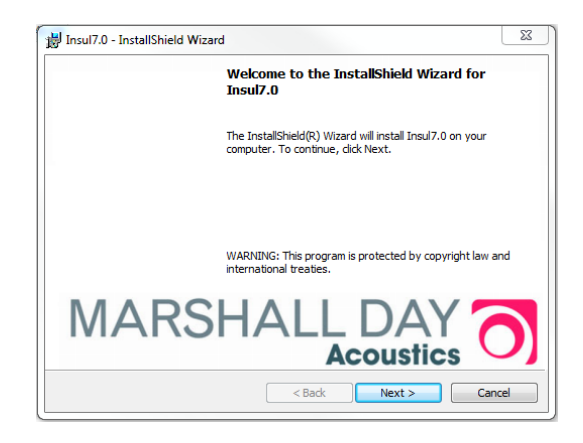

4. Read the Software license Agreement and if you accept the terms of the licence, click "I accept the terms in the licence agreement", then the next button.

| License Agreement                                                                                                    |                                                                   | Same 2          |
|----------------------------------------------------------------------------------------------------|-------------------------------------------------------------------|-----------------|
| Please read the following license ag                                                                                                    | reement carefully.                                                |                 |
| SOFTWARE LICENCE                                                                                                    |                                                                   |                 |
| IMPORTANT - READ THIS FIR                                                                                                    | IST                                                               |                 |
| CAREFULLY READ THIS DOCU                                                                                                    | UMENT BEFORE OPENIN                                               | C THIS PACKAGE  |
|                                                                                                    |                                                                   | G THIS FACIAGE. |
| IF YOU OPEN THE PACKAGE                                                                                                    | YOU ARE ACCEPTING TH                                              | IESE TERMS AND  |
| IF YOU OPEN THE PACKAGE<br>CONDITIONS AND WILL BE E                                                                                                    | YOU ARE ACCEPTING TH<br>SOUND BY THEM.                            | IESE TERMS AND  |
| IF YOU OPEN THE PACKAGE<br>CONDITIONS AND WILL BE E                                                                                                    | YOU ARE ACCEPTING TH<br>SOUND BY THEM.                            | IESE TERMS AND  |
| IF YOU OPEN THE PACKAGE<br>CONDITIONS AND WILL BE E                                                                                                    | YOU ARE ACCEPTING TH<br>SOUND BY THEM.                            | IESE TERMS AND  |
| IF YOU OPEN THE PACKAGE<br>CONDITIONS AND WILL BE B<br>I accept the terms in the license agr<br>I do not accept the terms in the licen                 | YOU ARE ACCEPTING TH<br>BOUND BY THEM.<br>eement<br>nse agreement | IESE TERMS AND  |
| IF YOU OPEN THE PACKAGE<br>CONDITIONS AND WILL BE E<br>I accept the terms in the license agr<br>I do not accept the terms in the licen<br>retrificient | YOU ARE ACCEPTING TH<br>30UND BY THEM.<br>eement<br>nse agreement | HESE TERMS AND  |

5. If you wish to read the INSUL release notes you may scroll down the Readme Information then click the Next button.

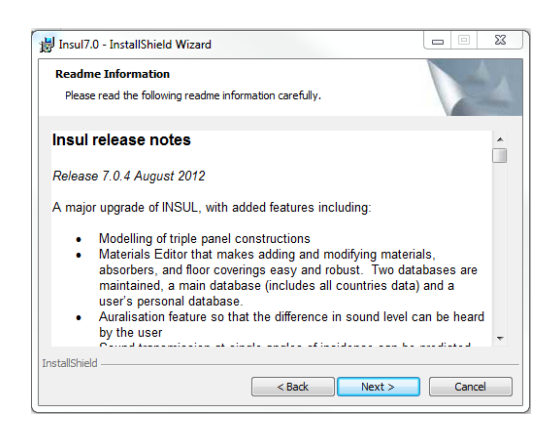

- 6. To choose a particular destination directory for INSUL's files click the Browse button. To accept the default destination directory click the Next button.
- 7. You will be asked if you want to install INSUL for anyone who uses the computer or for the user only. It is normal to choose the default which is for anyone who uses the computer.

| Ready to Install the                     | Program              |                       |                    |                    |
|------------------------------------------|----------------------|-----------------------|--------------------|--------------------|
| The wizard is ready                      | o begin installation | i.                    |                    |                    |
| If you want to revie<br>exit the wizard. | v or change any o    | f your installation s | ettings, dick Back | r. Click Cancel to |
| Install this applicatio                  | n for:               |                       |                    |                    |
|                                          | Anyone who u         | ises this computer    | (all users)        |                    |
|                                          | 0                    | nly for me (KOB)      |                    |                    |
|                                          |                      |                       |                    |                    |
|                                          |                      |                       |                    |                    |
| InstallShield                            |                      |                       |                    |                    |
|                                          |                      | < Back                | Install            | Cancel             |

- 8. The program will now be installed and you can click Finish to exit the installation Wizard. You can now run the program from the normal Windows "Start " menu.
- 9. INSUL will display a form allowing you to choose what materials databases you wish to display. It is recommended that you first choose to display just one region to avoid being overwhelmed by the number of materials. You can change this later from the settings menu.

| Region settings                                                                             | x |
|---------------------------------------------------------------------------------------------|---|
| Welcome to INSUL Version 7.0.4<br>Please select your region(s):                             |   |
| ◯ View all                                                                                  |   |
| View by region                                                                              |   |
| Australia Ohle Ohle Ohle Prance Germany HongKong India Italy Kevezeaand Spain Sweden UK USA |   |
| Cancel OK                                                                                   |   |

10. If you have previously customised the user databases then you can copy these files from the version 7.0 or 8.0 installation to the version 9.0 installation. Navigate to the folder C:\Users\xxx\AppData\Roaming\Marshall Day Acoustics\Insul70\materials and copy the 5 xml files from there to C:\Users\xxx\AppData\Roaming\Marshall Day Acoustics\Insul90\materials. Note xxx refers to the user's name. You can navigate to these folders by typing in %userprofile% and then browsing to AppData etc.